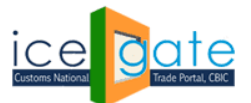

Date: 31<sup>st</sup> March 2022

Advisory No: XX/2021 Category: Customs Issued by: ICEGATE

#### Subject: Advisory For Examination application Admin Module

#### Introduction

Examination Application is trade facilitation measure which seeks to bring greater transparency, visibility in actions taken, along with a degree of certainty, thus saving time and cost.

The application enables trade to conveniently schedule / reschedule examination of registered imported goods and view their scheduled examinations. The examination scheduling requests would be notified to the stakeholders in the examination ecosystem.

- Custom officers with the role of AC/DC can view the scheduled requests; modify the requests by assigning them to a different examiner based on availability; rescheduling the examination, or removing the BE from the examination schedule, if there is an Alert on the goods or if detailed examination is required to be carried out by DRI, Preventive, SIIB, etc.
- The assigned examiner can mark the examination as complete or not complete; can modify the time taken for conducting an examination.

The objective of examination application is to both complement and supplement the existing sequence of activities pertaining to actual physical examination of goods without interjecting with the current processes in the import module on ICES platform.

#### Please note-

- 1. The AC/DC Shed role in examination application is available to those Customs Officers in the field who are mapped as ASC in ICES. AC/DC Shed Officer will be able to view, modify or remove the examination requests for their respective ports.
- 2. The examiner role in the application is available to those Custom Officers in the field who are mapped as Superintendent / Inspector role in ICES. The examiner will be able to view and mark the examination assigned to him as complete.

#### Examination application has been rolled out for all ICD locations across India

Following steps needs to be followed by the field officers for examination process.

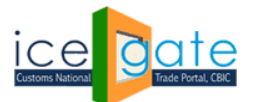

## Step 1:

Visit ICEGATE website and click on <u>Departmental Login</u> to login. Please use SSO Login ID and Password for admin login.

| Latest: press release for implementation of RoDTEP Scheme. In view of the same, users are requested to make correct declaration in their Shipping Bill messages as per the Public Notice Last Updated : Aug 13, |          |                          |                                    |              |                |                 |                    |                       |              |                        |                                                                                                    |               |
|----------------------------------------------------------------------------------------------------|----------|--------------------------|------------------------------------|--------------|----------------|-----------------|--------------------|-----------------------|--------------|------------------------|----------------------------------------------------------------------------------------------------|---------------|
| lome                                                                                                    | About Us | Quick Information        | Advisory                           | Tutorials    | Guidelines     | Useful Links    | Single Window      | CIP                   | Manthan      | CoronaVirus Trade Help | COVID-19 Measures                                                                                               | New Initiativ |
|                                                                                                    |          |                          |                                    |              |                |                 |                    |                       |              |                        |                                                                                                    |               |
|                                                                                                    |          |                          |                                    |              |                | Depart          | mental L           | ogin                  |              |                        |                                                                                                    |               |
|                                                                                                    |          |                          |                                    |              |                |                 |                    |                       |              |                        |                                                                                                    |               |
|                                                                                                    |          |                          |                                    |              |                | User Name:      |                    |                       |              |                        |                                                                                                    |               |
|                                                                                                    |          |                          |                                    |              |                | oser Name.      |                    |                       |              |                        |                                                                                                    |               |
|                                                                                                    |          |                          |                                    |              |                | Password:       |                    |                       |              |                        |                                                                                                    |               |
|                                                                                                    |          |                          |                                    |              |                | F               | orgot password?    |                       |              |                        |                                                                                                    |               |
|                                                                                                    |          |                          |                                    |              |                | Captcha:        |                    |                       |              |                        |                                                                                                    |               |
|                                                                                                    |          |                          |                                    |              |                |                 | сQК                | v04                   | Ð            |                        |                                                                                                    |               |
|                                                                                                    |          |                          |                                    |              |                |                 | Submit             | Reset                 |              |                        |                                                                                                    |               |
|                                                                                                    |          |                          |                                    |              |                |                 |                    |                       |              |                        |                                                                                                    |               |
|                                                                                                    |          |                          |                                    |              |                |                 |                    |                       | *            | THE                    |                                                                                                    |               |
|                                                                                                    |          | Governm<br>Ministry of F | nent of India<br>inance Department | t of Revenue | ind            | ia.gov.in       | Digit.             | al India<br>o Empower | 0            |                        | सूचना का<br>अधिकार<br>RIGHT TO                                                                                  |               |
| Departmental Login   SMTP Mail List   Site Map   Accessibility Statement   Help   Link To Us   Terms of Use   Privacy Policy   Web Information manager - add1.cis@ice                                           |          |                          |                                    |              |                |                 |                    |                       |              |                        |                                                                                                    |               |
|                                                                                                    |          |                          | © 2                                | 021 All rig  | nt reserved. D | irectorate of S | Systems, Central B | oard of Indi          | rect Taxes a | nd Customs, New Delhi  | Contraction of the second second second second second second second second second second second second second s | VYJ 1.0       |

## Step 2:

#### Select "Examination Scheduling" from left Panel:

| Latest | diately at I  | CEGATE. Reg              | istrants, who hav                    | e not received | any acceptance/      | rejection e-mail for                                                | their application                                                | s, please contact                                            | ICEGATE Registration 1                                                                 | eam at Toll free-18                       | 0030101000 c | Last Updated : Aug 1                       |
|--------|---------------|--------------------------|--------------------------------------|----------------|----------------------|---------------------------------------------------------------------|------------------------------------------------------------------|--------------------------------------------------------------|----------------------------------------------------------------------------------------|-------------------------------------------|--------------|--------------------------------------------|
| Home   | About Us      | Services                 | Downloads                            | Guidelines     | Useful Links         | Single Window                                                       | Contact Us                                                       | A- A A+                                                      |                                                                                        |                                           |              |                                            |
|        |               | Service                  | s                                    | Hom            | e > Services         |                                                                     |                                                                  |                                                              |                                                                                        |                                           |              |                                            |
|        |               | NSWS A                   | pproval                              | We             | lcome : C            | USTOM                                                               |                                                                  |                                                              |                                                                                        |                                           |              |                                            |
|        |               | Examina                  | tion Schedulin                       | g              |                      |                                                                     |                                                                  |                                                              |                                                                                        |                                           |              |                                            |
|        |               | LOGOUT                   | ī                                    |                |                      |                                                                     |                                                                  |                                                              |                                                                                        |                                           |              |                                            |
|        | मुख्य<br>प्रा | Governm<br>Ministry of R | nent of India<br>inance Department o | f Revenue      | SMTP Hail<br>Copyrig | Lat I Stite Map I Au<br>t⊜ 2011 Alinghta resa<br>Best Viewed at 10: | cessibility 55a tem<br>rved Directorate o<br>24 x 768 Resolution | ent.   Add to Faw<br>Systems, Customs<br>  Internet Explorer | CThe search<br>ourite   Help   Terms<br>and Central Excise New C<br>8.8-Later Versions | soonMaard<br>SoonMaard<br>of Use<br>eeni. |              | National e-governance<br>Award for 2010-11 |

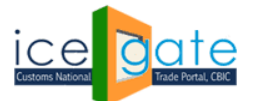

## Step 3:

Officer's roles panel will be shown for the port officers

Latest: ION, WILL BE REVIVED SHORTLY. \*Attention: All Air Cargo Custodians: A new field 'Segregation Time' is being added to the Segregation Report from 25th July 2017. You are rec Last Updated : Sep 25, 2021 Home About Us Services Downloads Guidelines Useful Links Single Window Contact Us A- A A+

| Services              | Home > Services | > Examination Scheduling |           |         |
|-----------------------|-----------------|--------------------------|-----------|---------|
| xamination Scheduling | Examination     | n Scheduling             |           |         |
| ack To User Panel     | Show ventries   |                          |           | Search: |
| DGOUT                 | S.No            | Examination View         | Port Code | View    |
|                       | 1               | AC/DC                    | INTKD6    | View    |
|                       | 2               | Inspector                | INTKD6    | View    |
|                       | 3               | AC/DC                    | INTVT6    | View    |
|                       | 4               | Inspector                | INTVT6    | View    |
|                       | 5               | Superintendent           | INTVT6    | View    |

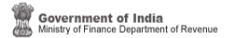

CThe comban Award South Atla 2011

SMTP Hail List | Site Map | Accessibility Statement | Add to Favourite | Help | Terms of Use Copyright © 2011 All rights reserved. Directorate of Systems, Customs and Central Excise New Delhi. Best Viewed at 1024 x 768 Resolution | Internet Explorer 8.0-Later Versions

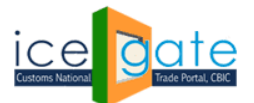

## For AC/ DC role

## Step 1:

Click on "View" for AC/ DC Role:

| Latest: ase click I | here . *Incase of any LAN-WAN is                              | sues please call 18002662232/18001214560 or mail Saksham.Seva@icegate.gov.in *Mandatory e-payment of Customs Duty by Imp                                                                                                    | Last Updated : Aug 17                      |
|---------------------|---------------------------------------------------------------|----------------------------------------------------------------------------------------------------|--------------------------------------------|
| Home About U        |                                                               |                                                                                                    |                                            |
|                     | Services                                                      | Home > Services > Examination Scheduling                                                                                                    |                                            |
|                     |                                                               | Examination Scheduling                                                                                                    |                                            |
|                     |                                                               |                                                                                                    |                                            |
|                     |                                                               | BF No.<br>Message : Kindly reschedule the examination, in case any Examiner is on leave.                                                                                                    |                                            |
|                     |                                                               | ок                                                                                                    |                                            |
|                     |                                                               |                                                                                                    |                                            |
|                     |                                                               |                                                                                                    |                                            |
|                     |                                                               |                                                                                                    |                                            |
|                     | Government of India<br>Ministry of Finance Department of Reve | The country Award                                                                                                    | National e-governance<br>Award for 2010-11 |
|                     |                                                               | SMTP Mail List   Site Map   Accessibility Statement   Add to Favourite   Help   Terms of Use<br>Copyright @ 2011 All rights reserved. Directorate of Systems, Customs and Central Excise New Dehit.<br>Best Viewed at 1024 x 768 Resolution   Internet Explorer & 0-Later Versions |                                            |

#### Step 2:

Enter either BE No or Examination Date for search.

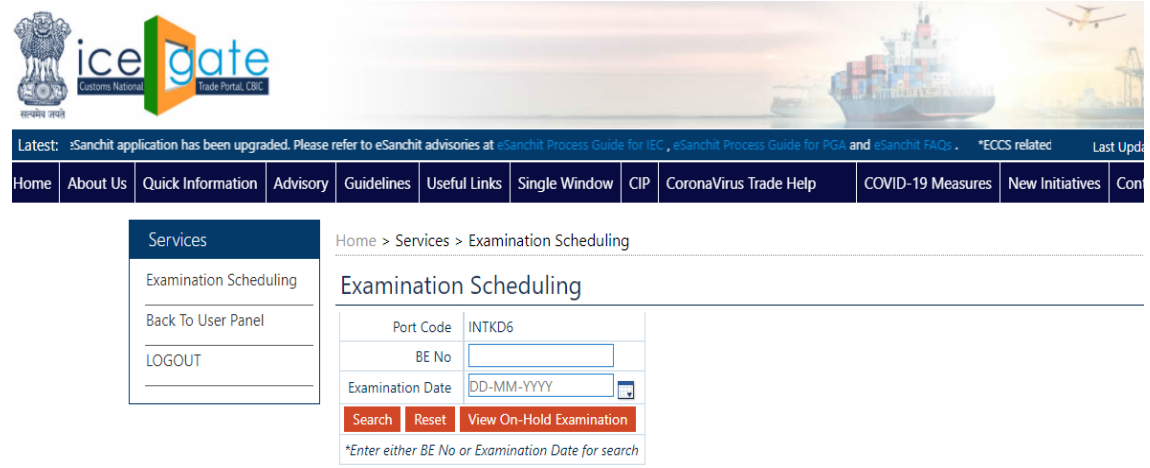

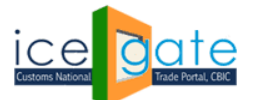

A tabular summary of examination status will be displayed. Click on 'View' to check the detailed examination schedule.

| सत्यमेव जय | ते                                |                                                                                                    |          |            |              |             |              |          |       |                     |                                 |                 |
|------------|-----------------------------------|----------------------------------------------------------------------------------------------------|----------|------------|--------------|-------------|--------------|----------|-------|---------------------|---------------------------------|-----------------|
| Latest:    | About Us Quick Information Adviso |                                                                                                    |          |            |              |             |              |          |       | *CBIC is co         | nducting a survey for feedback, | /sugges Last Up |
| lome       | About Us                          | Quick Information                                                                                            | Advisory | Guideli    | nes Usefu    | Il Links    | Single Wine  | dow Cli  | Cord  | onaVirus Trade Help | COVID-19 Measures               | New Initiatives |
|            |                                   | Services                                                                                                    |          | Home > S   | Services > I | Examinat    | ion Sched    | uling    |       |                     |                                 |                 |
|            |                                   | Examination Schedu                                                                                           | ling     | Exami      | nation       | Sched       | luling       |          |       |                     |                                 |                 |
|            |                                   | Quick Information     Advisory       Services     Examination Scheduling       Back To User Panel     IOGOUT | P        | ort Code   | INTKD6       |             |              |          |       |                     |                                 |                 |
|            |                                   |                                                                                                    |          | BE No      |              |             |              |          |       |                     |                                 |                 |
|            |                                   |                                                                                                    |          | Examinat   | tion Date    | 08-09-202   | 1            |          |       |                     |                                 |                 |
|            |                                   |                                                                                                    |          | Search     | Reset \      | View On-H   | lold Examin  | ation    |       |                     |                                 |                 |
|            |                                   |                                                                                                    |          | *Enter eit | her BE No or | r Examinati | ion Date for | r search |       |                     | I                               |                 |
|            |                                   |                                                                                                    |          | S.No       | Examina      | ation Sta   | itus I       | Records  | Count | Examination View    |                                 |                 |
|            |                                   |                                                                                                    |          | 1 R        | E-SCHEDULE   | ED          |              |          | 5     | View                |                                 |                 |
|            |                                   |                                                                                                    |          | 2 O        | OMPLETED     |             |              |          | 0     | View                |                                 |                 |
|            |                                   |                                                                                                    |          | 3 R        | EMOVED       |             |              |          | 1     | View                |                                 |                 |
|            |                                   |                                                                                                    |          | 4 0        | N-HOLD       |             |              |          | 0     | View                |                                 |                 |
|            |                                   |                                                                                                    |          | 5 S        | CHEDULED     |             |              |          | 1     | \/Eaux              |                                 |                 |
|            |                                   |                                                                                                    |          | 6 G        | OODS PLAC    | ED BY CUS   | STODIAN      |          | 0     | view                |                                 |                 |
|            |                                   |                                                                                                    |          | 7 A        | LL           |             |              |          | 7     | View                |                                 |                 |

### Step 3:

Click on modify button against a particular BE if you wish to modify the examination schedule (reschedule/remove/put on hold). You can also download the examination schedule as pdf from the 'Download as PDF' option.

| Latest: | *CBIC is conducting a survey for feedback/suLast Updated : Sep 8, 2021 |                    |                              |         |          |              |                  |      |                  |                         |        |              |                 |            |
|---------|------------------------------------------------------------------------|--------------------|------------------------------|---------|----------|--------------|------------------|------|------------------|-------------------------|--------|--------------|-----------------|------------|
| Home    | About Us                                                               | Quick Information  | Advisory                     | Guide   | lines    | Jseful Links | Single Window    | CIP  | CoronaVirus Tra  | ade Help <sup>New</sup> | COVID  | 19 Measures  | New Initiatives | Gontact Us |
|         |                                                                        | Services           |                              | Home >  | Service  | es > Examin  | ation Scheduling |      |                  |                         |        |              |                 |            |
|         |                                                                        | Examination Schedu | lling                        | Exam    | ninati   | on Sche      | duling           |      |                  |                         |        |              |                 |            |
|         |                                                                        | Back To User Panel |                              | Downloa | ad As P[ | DF Downl     | oad              |      |                  |                         |        |              |                 |            |
|         |                                                                        | LOGOUT             | DGOUT Back<br>Show v entries |         |          |              |                  |      |                  |                         |        |              | County (        |            |
|         |                                                                        |                    |                              | Show    | ♥ entri  | es           |                  |      |                  |                         |        |              | Search:         |            |
|         |                                                                        |                    |                              | S.No    | BE No    | Examiner     | Examination Date | Ex   | amination Time   | Custodian               | Checks | Status       | Comments        | Modify     |
|         |                                                                        |                    |                              | 1 2     | 2004103  | 10051973     | 08-SEP-2021      | 11:0 | 00 AM -12:00 PM  | INTKD6CON1              | SECOND | RE-SCHEDULED | test            | Modify     |
|         |                                                                        |                    |                              | 2 2     | 2004103  | 80005282     | 08-SEP-2021      | 11:0 | 00 AM - 12:00 PM | INTKD6CON1              | SECOND | RE-SCHEDULED | test            | Modify     |
|         |                                                                        |                    |                              | 3 2     | 2004102  | 80005282     | 08-SEP-2021      | 04:0 | 00 PM -05:00 PM  | INTKD6CON1              | SECOND | SCHEDULED    |                 | Modify     |
|         |                                                                        |                    |                              | 4 2     | 2004103  | 10051886     | 08-SEP-2021      | 11:0 | 00 AM -12:00 PM  | INTKD6CON1              | SECOND | REMOVED      | test            | Modify     |
|         |                                                                        |                    |                              | 5 2     | 2004103  | 80005282     | 08-SEP-2021      | 03:0 | 00 PM -04:00 PM  | INTKD6CON1              | SECOND | RE-SCHEDULED | test            | Modify     |
|         |                                                                        |                    |                              | 6 2     | 2004103  | 80005282     | 08-SEP-2021      | 12:0 | 00 PM -01:00 PM  | INTKD6CON1              | SECOND | RE-SCHEDULED | test            | Modify     |
|         |                                                                        |                    |                              | 7 2     | 2004102  | 80005282     | 08-SEP-2021      | 11:0 | 00 AM -12:00 PM  | INTKD6CON1              | SECOND | RE-SCHEDULED | test            | Modify     |
|         |                                                                        |                    |                              | Showing | 1 to 7 c | f 7 entries  | -                |      |                  |                         |        |              | Previous 1      | Next       |

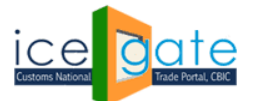

#### Step 4:

You can reschedule the examination, remove the examination or put the examination on hold. Please enter a bonafine reason for modifying the examination schedule.

| सत्यमेव तय |          | Trade Portal, CBC             |          |              |             |                    |     | -                          | ALE                     |
|------------|----------|-------------------------------|----------|--------------|-------------|--------------------|-----|----------------------------|-------------------------|
| Latest:    |          |                               |          |              |             |                    |     | *CBIC is conduction        | ng a survey for feedbac |
| Home       | About Us | Quick Information             | Advisory | Guidelines   | Useful Link | s Single Window    | CIP | CoronaVirus Trade Help New | COVID-19 Measur         |
|            |          | Services<br>Examination Sched | ulina    | Home > Servi | ices > Exa  | mination Schedulin | ng  |                            |                         |
|            |          | Beels Te Uses Dered           |          | Examina      | tion Sc     | neduling           | 1   |                            |                         |
|            |          | Back To User Panel            |          | 1            | BE No 20    | 04103              |     |                            |                         |
|            |          | LOGOUT                        |          | Exa          | miner 10    | 051886             |     |                            |                         |
|            |          |                               |          | Examination  | Date 07     | -SEP-2021          |     |                            |                         |
|            |          |                               | 16       | Examination  | Time 04     | 00 PM-05:00 PM     |     |                            |                         |
|            |          |                               |          | Cust         | odian IN    | IKD6CON1           |     |                            |                         |
|            |          |                               |          | C            | hecks SE    | COND               |     |                            |                         |
|            |          |                               |          | Reason/Com   | Remove      | On-Hold Back       |     |                            |                         |

#### **Provision to Reschedule for Bonafide Reasons**

#### Step 1:

Click on Reschedule. Enter new examiner ID and click on 'Get time slot'.

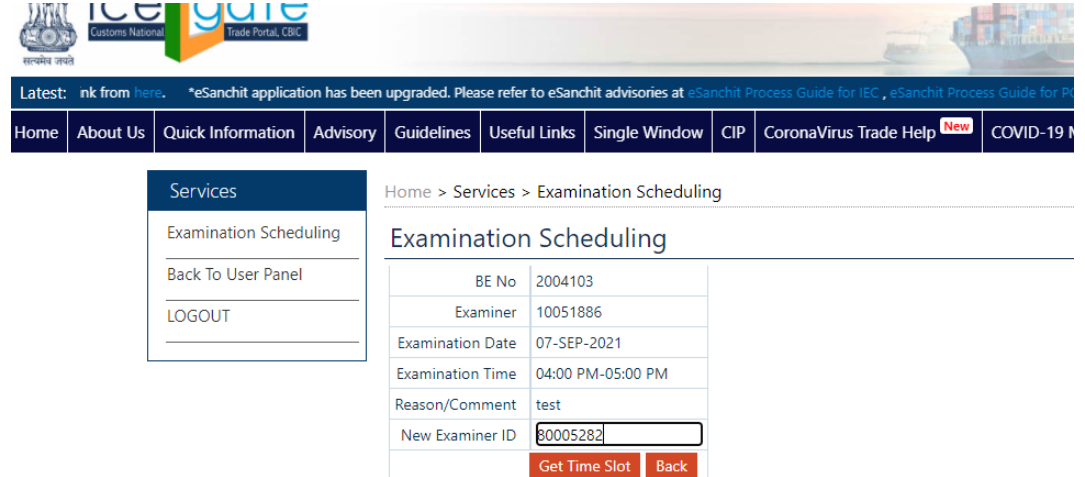

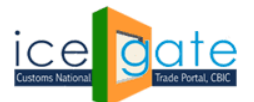

#### Step 2:

Select available time Select available time slot of examiner and new examination date then click on submit to reschedule the examination. Please note that date of examination cannot be on a public holiday.

| सत्यमेव जा | Customs Natio | rial Trade Portal, CBIC   | í         |                  |                        |                         |        |                              |                     |                              |             |
|------------|---------------|---------------------------|-----------|------------------|------------------------|-------------------------|--------|------------------------------|---------------------|------------------------------|-------------|
| Latest     | tions, acces  | s the survey link from he | re. *eSan | chit application | has been upgra         | aded. Please refer to e | Sanchi | t advisories at eSanchit Pro | cess Guid           | le for IEC , eSanchit Proces | Guide fo    |
| Home       | About Us      | Quick Information         | Advisory  | Guidelines       | Useful Links           | Single Window           | CIP    | CoronaVirus Trade He         | lp <mark>New</mark> | COVID-19 Measures            | New Initiat |
|            |               | Services                  |           | Home > Ser       |                        |                         |        |                              |                     |                              |             |
|            |               | Examination Sched         | luling    | Examina          |                        |                         |        |                              |                     |                              |             |
|            |               | Back To User Panel        |           |                  |                        |                         |        |                              |                     |                              |             |
|            |               | LOGOUT                    |           |                  | Examiner               | 10051886                |        |                              |                     |                              |             |
|            |               |                           |           | Examin           | nation Date            | 07-SEP-2021             |        |                              |                     |                              |             |
|            | L             |                           |           | Examir           | nation Time            | 04:00 PM-05:00 PM       |        |                              |                     |                              |             |
|            |               |                           |           | New E            | Examiner ID            | 80005282                |        |                              |                     |                              |             |
|            |               |                           |           | Reason           | n/Comment              | test                    |        |                              |                     |                              |             |
|            |               |                           |           | New Examin       |                        |                         |        |                              |                     |                              |             |
|            |               |                           |           |                  | PM 003:00 PM 005:00 PM |                         |        |                              |                     |                              |             |
|            |               |                           |           |                  | Submit Back            |                         |        |                              |                     |                              |             |
|            |               |                           |           | *All fields are  | mandatory.             |                         |        |                              |                     |                              |             |

Notification will be sent to IEC holder/CHA and custodian for examination allocation.

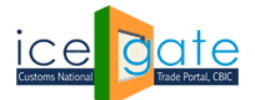

#### **Provision for Removing a BE for Bonafide Reasons**

#### Step 1:

Enter reason for removing BE and click on remove.

| सत्यमेव जय<br>Latest: | à        | *CBIC is           | conducting | a survey for fee | dback/suggestic            | ons, access the survey | link fr | om here. *eSanchit application | n has been upgraded. Please n |
|-----------------------|----------|--------------------|------------|------------------|----------------------------|------------------------|---------|--------------------------------|-------------------------------|
| Home                  | About Us | Quick Information  | Advisory   | Guidelines       | Useful Links               | Single Window          | CIP     | CoronaVirus Trade Help         | COVID-19 Measures             |
|                       |          | Services           |            | Home > Ser       | vices > <mark>E</mark> xam | ination Schedulin      | g       |                                |                               |
|                       |          | Examination Sched  | luling     | Examina          | ation Sch                  | eduling                |         |                                |                               |
|                       |          | Back To User Panel | i i        |                  | BE No 2004                 | 102                    | 1       |                                |                               |
|                       |          | LOGOUT             |            | E                | aminer 8000                | 5282                   |         |                                |                               |
|                       |          | 8                  |            | Examinatio       | on Date 08-S               | EP-2021                |         |                                |                               |
|                       | 5        | ý -                |            | Examinatio       | n Time 04:00               | 0 PM-05:00 PM          |         |                                |                               |
|                       |          |                    |            | Cu               | stodian INTK               | D6CON1                 |         |                                |                               |
|                       |          |                    |            |                  | Checks SECO                | DND                    |         |                                |                               |
|                       |          |                    |            | Reason/Co        | mment (testi               | ng                     |         |                                |                               |
|                       |          |                    |            | Reschedule       | Remove                     | On-Hold Back           |         |                                |                               |

BE will be removed, and notification will be sent to IEC holder/CB and custodian

### **Provision for Putting Examination on Hold for Bonafide Reasons**

#### Step 1:

Enter reason for putting examination on hold and press 'on-hold' button

| ( <u>ि</u> )<br>सत्यमेव जय | Customs Natio | nal Trade Portal, CBIC |            |                  |                            |                        |         | Jes-                           | ED Hildsie                  |
|----------------------------|---------------|------------------------|------------|------------------|----------------------------|------------------------|---------|--------------------------------|-----------------------------|
| Latest:                    |               | *CBIC is               | conducting | a survey for fee | dback/suggesti             | ons, access the survey | link fr | om here. *eSanchit application | n has been upgraded. Please |
| Home                       | About Us      | Quick Information      | Advisory   | Guidelines       | Useful Links               | Single Window          | CIP     | CoronaVirus Trade Help         | COVID-19 Measures           |
|                            |               | Services               |            | Home > Ser       | vices > <mark>E</mark> xam | ination Schedulir      | g       |                                |                             |
|                            |               | Examination Schee      | uling      | Examina          | ation Sch                  | neduling               |         |                                |                             |
|                            |               | Back To User Panel     |            |                  | BE No 2004                 | 4102                   |         |                                |                             |
|                            |               | LOGOUT                 |            | Ex               | aminer 800                 | 05282                  |         |                                |                             |
|                            |               | <u>81</u>              |            | Examinatio       | on Date 08-9               | SEP-2021               |         |                                |                             |
|                            |               | 0                      |            | Examinatio       | n Time 04:0                | 0 PM-05:00 PM          |         |                                |                             |
|                            |               |                        |            | Cu               | stodian INT                | (D6CON1                |         |                                |                             |
|                            |               |                        |            |                  | Checks SEC                 | OND                    |         |                                |                             |
|                            |               |                        |            | Reason/Co        | mment                      | ing                    |         |                                |                             |
|                            |               |                        |            | Reschedule       | Remove                     | On-Hold Back           |         |                                |                             |

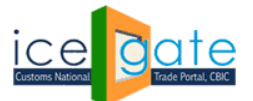

Examination will be put on hold and notification will be sent to IEC holder/CB and custodian.

## Step 2:

Examinations put on hold can be viewed anytime by clicking on the 'View on hold examination' on the first page of examination scheduling

| (EO)<br>सत्यमेव जय | Customs Nation | nal Trade Portal, CBIC  |               |                                       |                 |                      |                   | Teres 4                              | Ulidaeneen              |                 |             |  |  |
|--------------------|----------------|-------------------------|---------------|---------------------------------------|-----------------|----------------------|-------------------|--------------------------------------|-------------------------|-----------------|-------------|--|--|
| Latest:            | k here. *      | Advisory on MFTP user a | access for Cu | istodian to excha                     | inge electronic | messages with ICEG#  | α <b>τε.</b> Clic | k here . *List of Nodal Officers fro | om the CBIC Customs Zon | es/Format Las   | t Updated : |  |  |
| Home               | About Us       | Quick Information       | Advisory      | Guidelines                            | Useful Links    | Single Window        | CIP               | CoronaVirus Trade Help New           | COVID-19 Measures       | New Initiatives | Contact I   |  |  |
|                    |                | Services                |               | Home > Serv                           | vices > Exam    | ination Schedulin    | g                 |                                      |                         |                 |             |  |  |
|                    |                | Examination Sched       | uling         | Examina                               | tion Sch        | eduling              |                   |                                      |                         |                 |             |  |  |
|                    |                | Back To User Panel      |               | Port                                  | Code INTKD      | 6                    |                   |                                      |                         |                 |             |  |  |
|                    |                | LOGOUT                  |               | В                                     | E No            |                      |                   |                                      |                         |                 |             |  |  |
|                    |                |                         |               | Examination                           | Date DD-M       | M-YYYY               | U.                |                                      |                         |                 |             |  |  |
|                    |                |                         |               | Search Reset View On-Hold Examination |                 |                      |                   |                                      |                         |                 |             |  |  |
|                    |                |                         |               | *Enter either l                       | BE No or Exam   | ination Date for sea | rch               |                                      |                         |                 |             |  |  |

## Step 3:

Examinations put on hold can be re-scheduled anytime by clicking on the modify button against the BE.

| (20)<br>सत्यमेव जय | Customs Natio | Irade Portal, CBIC |          |          |           |             |                  |     |                    | -         | . In Minner   |               |                 | L. H.H. H.A     | Arminana a |
|--------------------|---------------|--------------------|----------|----------|-----------|-------------|------------------|-----|--------------------|-----------|---------------|---------------|-----------------|-----------------|------------|
| Latest:            |               |                    |          |          |           |             |                  |     |                    |           | CBIC is condu | icting a surv | rey for fee La  | ast Updated : S | ep 8, 2021 |
| Home               | About Us      | Quick Information  | Advisory | Guidelir | ies Us    | eful Links  | Single Window    | CIP | CoronaVirus Trade  | Help      | COVID-19      | Measures      | New Initiatives | Contact Us      |            |
|                    |               | Services           | 2<br>    | Home >   | Service   | s > Examir  | nation Schedulin | g   |                    |           |               |               |                 |                 |            |
|                    |               | Examination Sched  | luling   | Exam     | inatio    | on Sche     | eduling          |     |                    |           |               |               |                 |                 |            |
|                    |               | Back To User Panel | E        | Downloa  | id As PD  | F Down      | load             |     |                    |           |               |               |                 |                 |            |
|                    |               | LOGOUT             |          | Show     | ✓ entrie  | 5           | Back             |     |                    |           |               |               | Search:         |                 |            |
|                    |               |                    |          | S.No     | BE No     | Examiner    | Examination D    | ate | Examination Time   | Custodia  | n Checks      | Status        | Comments        | Modify          |            |
|                    |               |                    |          | 1 2      | 004102    | 80005282    | 08-SEP-2021      |     | 04:00 PM -05:00 PM | INTKD6CON | SECOND        | ON-HOLD       | testing         | Modify          |            |
|                    |               |                    |          | Showing  | 1 to 1 of | f 1 entries |                  |     |                    |           |               |               | Previous        | Next            |            |

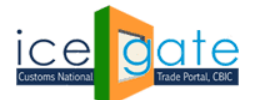

#### **Provision for modifying the examination timings at the port:**

#### Step 1:

Click on Examination timings on the left panel.

| Home | About Us | Services                 | Downloads                  | Guidelines | Useful Links                | Single Window                                                            | Contact Us                                                     | A- A A+                                                                                                    |
|------|----------|--------------------------|----------------------------|------------|-----------------------------|--------------------------------------------------------------------------|----------------------------------------------------------------|----------------------------------------------------------------------------------------------------|
|      |          | Service<br>Examinat      | s<br>ion Schedulin         | Hom<br>Exa | e > Services ><br>amination | Examination Sc<br>Schedulin                                              | heduling<br>g                                                  |                                                                                                    |
|      |          | Examinat                 | ion Timings                |            | Port Code                   | INTKD6                                                                   |                                                                |                                                                                                    |
|      |          | Examinat<br>Back To I    | ion Calendar<br>Jser Panel | Exa        | BE NO                       | DD-MM-YYYY                                                               |                                                                |                                                                                                    |
|      |          | LOGOUT                   |                            | Se<br>*Ent | arch Reset                  | View On-Hold Exa<br>or Examination Dat                                   | mination<br>e for search                                       |                                                                                                    |
|      | L        |                          |                            |            |                             |                                                                          |                                                                |                                                                                                    |
|      |          |                          |                            |            |                             |                                                                          |                                                                |                                                                                                    |
|      | 20       | Governn<br>Ministry of F | nent of India              | Revenue    |                             |                                                                          |                                                                | The continue Award                                                                                                    |
|      |          | and .                    |                            |            | SMTP Mail L<br>Copyrigh     | List   Site Map   Acc<br>ht © 2011 All rights rese<br>Best Viewed at 102 | essibility Statem<br>ved. Directorate of<br>4 x 768 Resolution | ent   Add to Favourite   Help   Terms of Use<br>Systems, Customs and Central Excise New Dehi.<br>  Internet Explore 8. Jularit Versions |

## Step 2:

Add the examination start time and end time and lunch start time and end time to change the default timings at the port.

Note:

- Default Examination Time: 09:00 AM 08:00 PM
- Default Lunch Time: 01:00 PM 02:00 PM

| Latest | o avoid de | claration at ICE            | GATE End.Click                            | here for upo | ated List of State                   | Codes. *State Bar                                                      | nk of Hyderabad ,                                                  | State Bank of Bikaner                                                            | & Jaipur , State Bank of                                                                                                    | f Mysore and State Bank o | Last Updated : Dec 9, 2021                 |
|--------|------------|-----------------------------|-------------------------------------------|--------------|--------------------------------------|------------------------------------------------------------------------|--------------------------------------------------------------------|----------------------------------------------------------------------------------|----------------------------------------------------------------------------------------------------|---------------------------|--------------------------------------------|
| Home   | About Us   | Services                    | Downloads                                 | Guideline    | Useful Links                         | Single Window                                                          | Contact Us                                                         | A- A A+                                                                          |                                                                                                    |                           |                                            |
|        |            | Services                    |                                           | Hor          | ne > Services >                      | <ul> <li>Examination So</li> </ul>                                     | cheduling                                                          |                                                                                  |                                                                                                    |                           |                                            |
|        |            | Examinati                   | on Schedulin                              | g Ex         | aminatior                            | n Schedulin                                                            | g                                                                  |                                                                                  |                                                                                                    |                           |                                            |
|        |            | Examinati                   | on Timings                                |              |                                      | Add Exam                                                               | nination Timin                                                     | gs For Port                                                                      |                                                                                                    |                           |                                            |
|        |            | Examinati                   | on Calendar                               |              |                                      | Examina                                                                | ation Start Time                                                   | 12:00 PM ()*                                                                     |                                                                                                    |                           |                                            |
|        |            | Back To U                   | ser Panel                                 |              |                                      | Examin                                                                 | ation End Time                                                     | 08:00 PM ()*                                                                     |                                                                                                    |                           |                                            |
|        |            | LOGOUT                      |                                           |              |                                      | L                                                                      | unch Start Time                                                    | 02:00 PM O                                                                       |                                                                                                    |                           |                                            |
|        |            |                             |                                           |              |                                      | L                                                                      | unch End Time                                                      | 03:00 PM (0                                                                      | Add Posot                                                                                                    |                           |                                            |
|        |            |                             |                                           | *N<br>De     | andatory fields<br>ault Timings:- Ex | amination Time :-                                                      | 09:00 AM - 08:0                                                    | 0 PM Lunch Time :- (                                                             | 01:00 PM - 02:00 PM                                                                                                    |                           |                                            |
|        | 99-40<br>1 | Governme<br>Ministry of Fin | e <b>nt of India</b><br>ance Department o | f Revenue    | SMTP Mail<br>Copyrig                 | List   Site Map   Ao<br>ht © 2011 All rights rese<br>Best Viewed at 10 | cessibility Statem<br>erved. Directorale of<br>24 x 768 Resolution | ent   Add to Favourite<br>Systems, Customs and Cr<br>I Internet Explorer 8.0-Lat | The search and and a search and a search and |                           | Autional + governance<br>Award for 2010-11 |

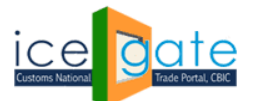

#### Step 3:

Click on 'Remove' button to remove the modified port timings for conducting examinations and for lunch breaks. The timings will be changes to default timings till further modifications.

| Latest: IT :- For t | the Step-by-Ste             | ep Procedure Gu                     | ide for Electron | ic Document Up   | oad, as per Circular | 40/2017Custo      | ms dated 13.10.2017, please click here .                     | *Incase of any LAN-WAN i | Last Updated : Dec 9, 202                  |
|---------------------|-----------------------------|-------------------------------------|------------------|------------------|----------------------|-------------------|--------------------------------------------------------------|--------------------------|--------------------------------------------|
| Home About L        | ls Services                 | Downloads                           | Guidelines       | Useful Links     | Single Window        | Contact Us        | A- A A+                                                      |                          |                                            |
|                     | Services                    |                                     | Home             | > Services >     | Examination Sch      | eduling           |                                                              |                          |                                            |
|                     | Examinati                   | on Scheduling                       | Exar             | mination         | Scheduling           | I                 |                                                              |                          |                                            |
|                     | Examinati                   | on Timings                          |                  |                  | Add Examir           | nation Timing     | js For Port                                                  |                          |                                            |
|                     | Examinati                   | on Calendar                         |                  |                  | Examinati            | on Start Time     | ; •• •                                                       |                          |                                            |
|                     | Back To U                   | ser Panel                           |                  |                  | Examinat             | tion End Time     | : •                                                          |                          |                                            |
|                     | LOGOUT                      |                                     | -                |                  | Lun                  | ch Start Time     | : 0                                                          |                          |                                            |
|                     |                             |                                     |                  |                  | Lu                   | nch End Time      | Add Reset                                                    |                          |                                            |
|                     |                             |                                     | *Man             | datory fields    |                      |                   |                                                              |                          |                                            |
|                     |                             |                                     | Defau            | It Timings:- Exa | mination Time :- 0   | 9:00 AM - 08:00   | PM Lunch Time :- 01:00 PM - 02:00 PM                         | N                        |                                            |
|                     |                             |                                     | S                | .No              | Examina              | tion Time         | Lunch Time                                                   | I                        | Remove                                     |
|                     |                             |                                     | 1                | 12:00            | AM-08:00 PM          |                   | 02:00 PM-03:00 PM                                            | Remove                   |                                            |
| 1                   | Governme<br>Ministry of Fir | ent of India<br>nance Department of | Revenue          | SMTP Mail Lis    | st   Site Map   Acce | ssibility Stateme | The coardinary<br>and   Add to Favourie   Help   Terms of Us |                          | National e-governance<br>Award for 2010-11 |

### Provision for blocking dates at a port for examination scheduling

#### Step 1:

Click on "Examination Calendar" to view or add a new blocking date for examination at port.

| Latest: |          |            |               |            |               | Attention: ICEGATE | common enqui | ry services are available at Home > Public Enquiries. For details $\operatorname{click} h$ | Last Updated : Dec 9, 2021 |
|---------|----------|------------|---------------|------------|---------------|--------------------|--------------|--------------------------------------------------------------------------------------------|----------------------------|
| Home A  | About Us | Services   | Downloads     | Guidelines | Useful Links  | Single Window      | Contact Us   | A- A A+                                                                                    |                            |
| 1       |          | Services   |               | Home       | > Services >  | Examination Sch    | eduling      |                                                                                            |                            |
|         |          | Examinatio | on Scheduling | Exar       | nination      | Scheduling         | I            |                                                                                            |                            |
|         |          | Examinatio | on Timings    | Add        | Examination   | Blocking Date f    | or Port      |                                                                                            |                            |
|         |          | Examinatio | on Calendar   |            | Date DD-N     | ΙΜ-ΥΥΥΥ            | *            |                                                                                            |                            |
|         |          | Back To Us | ser Panel     |            |               |                    |              |                                                                                            |                            |
|         |          | LOGOUT     |               | Desc       | ription       | 1, 1               |              |                                                                                            |                            |
|         |          |            |               |            |               | Add                | Reset        |                                                                                            |                            |
|         |          |            |               | *Mano      | latory fields |                    |              |                                                                                            |                            |
|         |          |            |               | Show       | ✓ entries     |                    |              | Search:                                                                                    |                            |
|         |          |            |               | S.No       | o Dat         | te                 |              | Description                                                                                | Remove                     |
|         |          |            |               | 1          | 12-DEC-202    | 1 SUNDAY           |              |                                                                                            | Remove                     |
|         |          |            |               | 2          | 19-DEC-202    | 1 SUNDAY           |              |                                                                                            | Remove                     |
|         |          |            |               | 3          | 25-DEC-202    | 1 Christma         | s Day (G)    |                                                                                            | Remove                     |
|         |          |            |               | 4          | 26-DEC-202    | 1 SUNDAY           |              |                                                                                            | Remove                     |

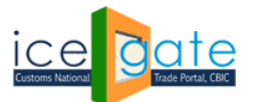

## Step 2:

Click on 'Add' a new blocked date for examination.

| Latest: | ) SHORTLY. | *Attentio  | on:All Air Cargo | Custodians: A ne | ew field 'Segreg | ation Time' is being | added to the Se | gregation Report from 25th July 2017. You are | e requested to make the | Last Updated : D |
|---------|------------|------------|------------------|------------------|------------------|----------------------|-----------------|-----------------------------------------------|-------------------------|------------------|
| Home    | About Us   | Services   | Downloads        | Guidelines       | Useful Links     | Single Window        | Contact Us      | A- A A+                                       |                         |                  |
|         |            | Services   |                  | Home >           | Services >       | Examination Sch      | eduling         |                                               |                         |                  |
|         | [          | Examinatio | on Scheduling    | Exam             | nination         | Scheduling           | 1               |                                               |                         |                  |
|         |            | Examinatio | on Timings       | Add E            | xamination       | Blocking Date f      | or Port         |                                               |                         |                  |
|         |            | Examinatio | on Calendar      |                  | Date 11-12       | -2021                | *               |                                               |                         |                  |
|         |            | Back To Us | ser Panel        |                  | Port H           | loliday              |                 |                                               |                         |                  |
|         |            | LOGOUT     |                  | - Descri         | ption            |                      | *               |                                               |                         |                  |
|         | L          |            |                  |                  |                  | Add                  | Reset           |                                               |                         |                  |
|         |            |            |                  | *Manda           | atory fields     |                      |                 |                                               |                         |                  |
|         |            |            |                  | Show             | ✓ entries        |                      |                 |                                               | Search:                 | ]                |
|         |            |            |                  | S.No             | Dat              | e                    |                 | Description                                   |                         | Remove           |
|         |            |            |                  | 1                | 12-DEC-202       | 1 SUNDAY             |                 |                                               |                         | Remove           |
|         |            |            |                  | 2                | 19-DEC-202       | 1 SUNDAY             |                 |                                               |                         | Remove           |
|         |            |            |                  | 3                | 25-DEC-202       | 1 Christma           | s Day (G)       |                                               |                         | Remove           |
|         |            |            |                  | 4                | 26-DEC-202       | I SUNDAY             |                 |                                               |                         | Remove           |

## Step 3:

Click on 'Remove' to remove the blocked date for examination.

| Latest: tep | p-by-Step | Procedure ( | Guide for Electro | nic Document l | Jpload, as per Ci | rcular 40/2017Cus | toms dated 13.1 | 0.2017, please click here . | *Incase of any LAN-WAN issues please of | Last Updated : Dec 9, 2 |
|-------------|-----------|-------------|-------------------|----------------|-------------------|-------------------|-----------------|-----------------------------|-----------------------------------------|-------------------------|
| Home Ab     | bout Us   | Services    | Downloads         | Guidelines     | Useful Links      | Single Window     | Contact Us      | A- A A+                     |                                         |                         |
|             |           | Services    |                   | Home           | > Services >      | Examination Sch   | eduling         |                             |                                         |                         |
|             |           | Examinati   | on Scheduling     | Exar           | mination          | Scheduling        | I               |                             |                                         |                         |
|             |           | Examinati   | on Timings        | Add            | Examination       | Blocking Date f   | or Port         |                             |                                         |                         |
|             |           | Examinati   | on Calendar       |                | Date DD-M         | IM-YYYY           | *               |                             |                                         |                         |
|             |           | Back To U   | ser Panel         |                |                   |                   |                 |                             |                                         |                         |
|             |           | LOGOUT      |                   | - Desci        | ription           |                   | r               |                             |                                         |                         |
|             |           |             |                   |                |                   | Add               | Reset           |                             |                                         |                         |
|             |           |             |                   | *Manc          | latory fields     |                   |                 |                             |                                         |                         |
|             |           |             |                   | Show           | ✓ entries         |                   |                 |                             | Search:                                 | ı                       |
|             |           |             |                   | S.No           | o Dat             | e                 |                 | Descriptio                  | n                                       | Remove                  |
|             |           |             |                   | 1              | 11-DEC-202        | 1 Port Holid      | day             |                             |                                         | Remove                  |
|             |           |             |                   | 2              | 12-DEC-202        | 1 SUNDAY          |                 |                             |                                         | Remove                  |
|             |           |             |                   | 3              | 19-DEC-202        | I SUNDAY          |                 |                             |                                         | Remove                  |
|             |           |             |                   | 4              | 25-DEC-202        | 1 Christma        | s Day (G)       |                             |                                         | Remove                  |
|             |           |             |                   | 5              | 26-DEC-202        | 1 SUNDAY          |                 |                             |                                         | Remove                  |

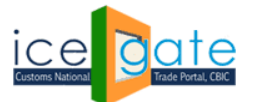

**Directorate General of Systems and Data Management** 

CENTRAL BOARD OF INDIRECT TAXES & CUSTOMS

# For Superintendent role:

## Step 1:

Click on 'View' for Superintendent role

| Latest:       |                           |                                             |            |                         |                                                                          |                                                                  |                                                                                   | *Attention: ICEGATE co                                                                                      | mmon enqu Last Updated : | Oct 3, 2      |
|---------------|---------------------------|---------------------------------------------|------------|-------------------------|--------------------------------------------------------------------------|------------------------------------------------------------------|-----------------------------------------------------------------------------------|----------------------------------------------------------------------------------------------------|--------------------------|---------------|
| Home About Us | Services                  | Downloads                                   | Guidelines | Useful Links            | Single Window                                                            | Contact Us                                                       | A- A A+                                                                           |                                                                                                    |                          |               |
|               | Service                   | 5                                           | Hom        | e > Services >          | Examination Sc                                                           | heduling                                                         |                                                                                   |                                                                                                    |                          |               |
|               | Examinat                  | ion Schedulin                               | g Exa      | mination                | Schedulin                                                                | g                                                                |                                                                                   |                                                                                                    |                          |               |
|               | Back To l                 | Jser Panel                                  | Show       | ✓ entries               |                                                                          |                                                                  |                                                                                   |                                                                                                    | Search:                  |               |
|               | LOGOUT                    |                                             |            | S.No                    |                                                                          | Examination                                                      | View                                                                              | Port Code                                                                                                   | View                     |               |
|               |                           |                                             | 1          |                         | Inspector                                                                |                                                                  |                                                                                   | INTKD6                                                                                                    | View                     |               |
|               |                           |                                             | 2          |                         | Superintenden                                                            | t                                                                | INTKD6                                                                            | View                                                                                                    |                          |               |
|               |                           |                                             | Show       | ring 1 to 2 of 2 e      | entries                                                                  |                                                                  |                                                                                   |                                                                                                    | Previous 1 Next          |               |
|               | Governm<br>Ministry of Fi | t <b>ent of India</b><br>nance Department c | f Revenue  | SMTP Mail L<br>Copyrigi | List ∣ Site Map ∣ Acc<br>tt © 2011 All rights rese<br>Best Viewed at 102 | essibility Statem<br>rved. Directorate of<br>24 x 768 Resolution | ent   Add to Favourite<br>Systems, Customs and Ce<br>  Internet Explorer 8.0-Late | The coard hars Award<br>South Kas 2011<br>  Help   Terms of Use<br>Initial Excise New Delhi.<br>er Versions | Autor and to 201         | nance<br>D-11 |

## Step 2:

Enter either BE No or Examination Date for search.

| सित्यमेव जय | Customs Natio | nal                |          |               |               |                      |      | En al                      | . minimizero   |
|-------------|---------------|--------------------|----------|---------------|---------------|----------------------|------|----------------------------|----------------|
| Latest:     |               |                    |          |               |               |                      |      |                            | *CBIC is condu |
| Home        | About Us      | Quick Information  | Advisory | Guidelines    | Useful Links  | Single Window        | CIP  | CoronaVirus Trade Help New | COVID-19 Mea   |
|             |               | Services           |          | Home > Ser    | vices > Exami | nation Schedulin     | ig   |                            |                |
|             |               | Examination Sched  | uling    | Examina       | ation Sch     |                      |      |                            |                |
|             |               | Back To User Panel | i.       | Port          | Code INTKD    | 6                    | Ê    |                            |                |
|             |               | LOGOUT             |          | -             | BE No         |                      |      |                            |                |
|             |               |                    |          | Examination   | Date DD-MI    | M-YYYY               |      |                            |                |
|             |               |                    |          | Search F      | Reset View C  | n-Hold Examinatio    | n    |                            |                |
|             |               |                    |          | *Enter either | BE No or Exam | ination Date for sea | arch |                            |                |

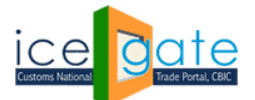

#### Step 3:

Superintendent can view all the examination on port. Click on View against a particular BE to check the status of examination.

| Latest: |          |           |               |            |                  |                    |            |      |             | *Attention: ICEGAT | E common enqui | iry servic | Last Updated : Oct 3, 20 | 21 |
|---------|----------|-----------|---------------|------------|------------------|--------------------|------------|------|-------------|--------------------|----------------|------------|--------------------------|----|
| Home    | About Us | Services  | Downloads     | Guidelines | Useful Links     | Single Window      | Contact Us | A-   | A A+        |                    |                |            |                          |    |
|         |          | Services  |               | Home       | > Services >     | Examination Sch    | eduling    |      |             |                    |                |            |                          |    |
|         |          | Examinati | on Scheduling | Exa        | mination         | Scheduling         |            |      |             |                    |                |            |                          |    |
|         |          | Back To U | ser Panel     |            | Port Code        | INTKD6             |            |      |             |                    |                |            |                          |    |
|         |          | LOGOUT    |               |            | BE No            |                    |            |      |             |                    |                |            |                          |    |
|         |          |           |               | - Exam     | ination Date     | 04-10-2021         |            |      |             |                    |                |            |                          |    |
|         |          |           |               |            | rch Reset        | View On-Hold Exa   | mination   |      |             |                    |                |            |                          |    |
|         |          |           |               | *Ente      | r either BE No o | r Examination Date | for search |      |             |                    |                |            |                          |    |
|         |          |           |               | S.No       | Examir           | nation Status      | Records C  | ount | Examination | View               |                |            |                          |    |
|         |          |           |               | 1          | RE-SCHEDUL       | .ED                |            | 0    | View        |                    |                |            |                          |    |
|         |          |           |               | 2          | COMPLETED        |                    |            | 0    | View        |                    |                |            |                          |    |
|         |          |           |               | 3          | NOT COMPL        | ETED               |            | 1    | View        |                    |                |            |                          |    |
|         |          |           |               | 4          | REMOVED          |                    |            | 0    | View        |                    |                |            |                          |    |
|         |          |           |               | 5          | ON-HOLD          |                    |            | 0    | View        |                    |                |            |                          |    |
|         |          |           |               | 6          | SCHEDULED        |                    |            | 0    | 16          |                    |                |            |                          |    |
|         |          |           |               | 7          | GOODS PLA        | CED BY CUSTODIAN   | 1          | 1    | View        |                    |                |            |                          |    |
|         |          |           |               | 8          | ALL              |                    |            | 2    | View        |                    |                |            |                          |    |

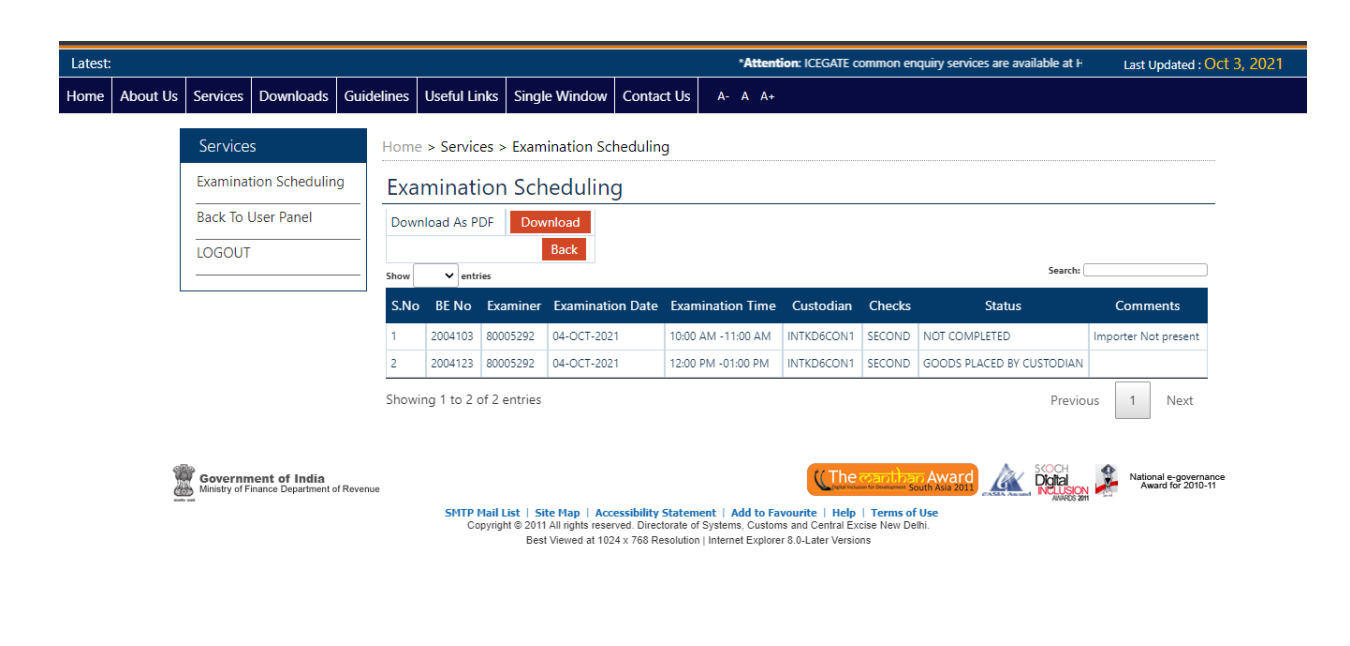

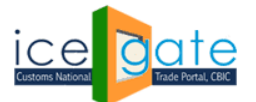

**Directorate General of Systems and Data Management** 

CENTRAL BOARD OF INDIRECT TAXES & CUSTOMS

# **For Inspector role:**

## Step 1:

#### Click on 'View' for Inspector role

| Latest: | 10N, WILL E | BE REVIVED SHORTLY. *Att                                 | tention:All Air Cargo Custo | dians: A new field 'Segregation Time' is being added to                                                                                                    | the Segregation Report from 25th July 2017. Yo                                        | u are rec Last Updated : Sep 25, 2021      |
|---------|-------------|----------------------------------------------------------|-----------------------------|----------------------------------------------------------------------------------------------------|---------------------------------------------------------------------------------------|--------------------------------------------|
| Home    | About Us    | Services Downloads                                       | Guidelines Useful Linl      | ks Single Window Contact Us A- A A+                                                                                                    |                                                                                       |                                            |
|         |             | Services                                                 | Home > Service              | s > Examination Scheduling                                                                                                    |                                                                                       |                                            |
|         |             | Examination Scheduling                                   | Examinatio                  | on Scheduling                                                                                                    |                                                                                       |                                            |
|         |             | Back To User Panel                                       | Show v entrie               | 1                                                                                                    |                                                                                       | Search:                                    |
|         |             | LOGOUT                                                   | S.No                        | Examination View                                                                                                    | Port Code                                                                             | View                                       |
|         | l           |                                                          | 1                           | AC/DC                                                                                                    | INTKD6                                                                                | View                                       |
|         |             |                                                          | 2                           | Inspector                                                                                                    | INTKD6                                                                                | View                                       |
|         |             |                                                          | 3                           | AC/DC                                                                                                    | INTVT6                                                                                | View                                       |
|         |             |                                                          | 4                           | Inspector                                                                                                    | INTVT6                                                                                | View                                       |
|         |             |                                                          | 5                           | Superintendent                                                                                                    | INTVT6                                                                                | View                                       |
|         |             |                                                          | Showing 1 to 5 of           | 5 entries                                                                                                    |                                                                                       | Previous 1 Next                            |
|         |             | Government of India<br>Ministry of Finance Department of | Revenue                     |                                                                                                    | (The coartban Award June 1997)                                                        | National e-governance<br>Award for 2010-11 |
|         |             |                                                          | SMTP Ma<br>Copy             | ail List   Site Map   Accessibility Statement   Add to Fav<br>right © 2011 All rights reserved. Directorate of Systems, Custom:<br>Best Viewed at 1024 x 768 Resolution   Internet Explorer | ourite   Help   Terms of Use<br>s and Central Excise New Delhi.<br>8.0-Later Versions |                                            |

## Step 2:

#### Enter either BE No or Examination Date for search.

| Latest: | ,        |                    |          |               |               |                      |      |                            | *CBIC is condu |
|---------|----------|--------------------|----------|---------------|---------------|----------------------|------|----------------------------|----------------|
| Home    | About Us | Quick Information  | Advisory | Guidelines    | Useful Links  | Single Window        | CIP  | CoronaVirus Trade Help New | COVID-19 Mea   |
|         |          | Services           |          | Home > Ser    | vices > Exami | nation Schedulir     | ng   |                            |                |
|         |          | Examination Sched  | uling    | Examina       | ation Sch     | eduling              |      |                            |                |
|         |          | Back To User Panel |          | Port          | Code INTKD    | 6                    | Ĩ    |                            |                |
|         |          | LOGOUT             |          |               | BE No         |                      |      |                            |                |
|         |          |                    |          | Examination   | Date DD-M     | M-YYYY               |      |                            |                |
|         |          |                    |          | Search F      | Reset View C  | n-Hold Examinatio    | n    |                            |                |
|         |          |                    |          | *Enter either | BE No or Exam | ination Date for sec | arch |                            |                |

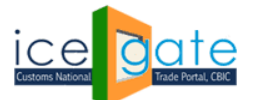

#### Step 3:

A tabular summary of all examinations assigned to the inspector will be displayed. Click on 'view' to check the detailed examination schedule.

| सल्यमेव जय | Customs Natio | Trade Portal, CBIC |               |           |            |                 |               |                       |            |         |                  | 1       | EJ militanisa                |         |
|------------|---------------|--------------------|---------------|-----------|------------|-----------------|---------------|-----------------------|------------|---------|------------------|---------|------------------------------|---------|
| Latest:    |               | *CBIC is conducti  | ng a survey f | or feedba | ack/sugge  | estions, access | the survey li | nk from               | here.      | *eSanch | it application h | as beer | upgraded. Please refer to eS | Sanchit |
| Home       | About Us      | Quick Information  | Advisory      | Guide     | lines L    | lseful Links    | Single Wi     | ndow                  | CIPC       | Corona  | √irus Trade H    | elp     | COVID-19 Measures            | New     |
|            |               | Services           | н             | lome >    | Service    | s > Examina     | ntion Sche    | duling                |            |         |                  |         |                              |         |
|            |               | Examination Schedu | ling          | Exam      | inatio     | on Sche         | duling        |                       |            |         |                  |         |                              |         |
|            |               | Back To User Panel |               |           | Port Coo   | le INTKD6       |               |                       |            |         |                  |         |                              |         |
|            |               | LOGOUT             |               |           | BEN        | lo 2004103      |               |                       |            |         |                  |         |                              |         |
|            |               | 2 <u></u>          |               | Examin    | ation Da   | te DD-MM-       | YYYY          |                       |            |         |                  |         |                              |         |
|            |               |                    |               | Search    | ither BE I | t View On-      | Hold Exam     | ination<br>for search | in<br>irch |         |                  |         |                              |         |
|            |               |                    |               | S.No      | Exa        | mination St     | atus          | Recor                 | ds Cou     | nt Ex   | amination V      | /iew    |                              |         |
|            |               |                    |               | 1         | COMPLE     | TED             |               |                       |            | 0       | View             |         |                              |         |
|            |               |                    |               | 2         | ON-HOL     | D               |               |                       |            | 0       |                  |         |                              |         |
|            |               |                    |               | 3         | SCHEDU     | LED             |               |                       |            | 1       | View             |         |                              |         |
|            |               |                    |               | 4         | GOODS      | PLACED BY CU    | JSTODIAN      |                       |            | 0       | TCW.             |         |                              |         |
|            |               |                    |               | 5         | ALL        |                 |               |                       |            | 1       | View             |         |                              |         |

#### Step 4:

#### Click on Complete button against a particular BE to complete the examination process.

| Latest:                                |          |                                                                                                    |                |                   |                                                           |                  | *Atte           | ntion: ICE | GATE commo   | on enquiry services are av | ailable at Home > Pub | Last Updated : Dec | 9, 2021 |  |
|----------------------------------------|----------|----------------------------------------------------------------------------------------------------|----------------|-------------------|-----------------------------------------------------------|------------------|-----------------|------------|--------------|----------------------------|-----------------------|--------------------|---------|--|
| Home                                   | About Us | Services                                                                                                    | Downloads      | Guidelines        | Useful Links                                              | Single Window    | Contact Us      | A- A       | A+           |                            |                       |                    |         |  |
|                                        |          | Service                                                                                                    | s              | Hom               | Home > Services > Examination Scheduling                  |                  |                 |            |              |                            |                       |                    |         |  |
|                                        |          | Examina                                                                                                    | tion Schedulin | <sup>ig</sup> Exa | Examination Scheduling                                    |                  |                 |            |              |                            |                       |                    |         |  |
|                                        |          | Back To User Panel Download As PDF Download                                                                                                    |                |                   |                                                           |                  |                 |            |              |                            |                       |                    |         |  |
|                                        |          | LOGOUT Back                                                                                                    |                |                   |                                                           |                  |                 |            |              |                            |                       |                    |         |  |
|                                        |          |                                                                                                    |                | Not               | Note:- Click on Modify button to extend examination time. |                  |                 |            |              |                            |                       |                    |         |  |
|                                        |          |                                                                                                    |                | S.N               | o BE No                                                   | Examination Date | Examination     | Time       | Status       | Mark As Complete           | Mark As Not Complete  | Modify             |         |  |
|                                        |          |                                                                                                    |                | 1                 | 2004122 1                                                 | 0-DEC-2021       | 01:00 PM -01:30 | PM S       | SCHEDULED    | Complete                   | Not Complete          | Modify             |         |  |
|                                        |          | 2 2004125 10-DEC-2021 01:30 PM -02:00 PM SCHEDULED Complete                                                                                                    |                |                   |                                                           |                  |                 |            | Not Complete | Modify                     |                       |                    |         |  |
| Showing 1 to 2 of 2 entries Previous 1 |          |                                                                                                    |                |                   |                                                           |                  |                 |            |              | 1 Next                     |                       |                    |         |  |
|                                        |          |                                                                                                    |                |                   |                                                           |                  |                 |            |              |                            |                       |                    |         |  |
|                                        |          | Bovernment of India Ministry of Finance Department of Revenue Advantation of Revenue Advantation of Revenue                                                                                                    |                |                   |                                                           |                  |                 |            |              |                            |                       |                    |         |  |
|                                        | _        | SHTP Mail List   Site Map   Accessibility Statement   Add to Favourite   Help   Terms of Use<br>Copyright © 2011 All rights reserved. Directorate of Systems, Customs and Central Excise New Delhi.<br>Feed Viewed at 1024 7/267 Resolution   Internet Fordier 68 All are Versions |                |                   |                                                           |                  |                 |            |              |                            |                       |                    |         |  |

Examination is marked as completed and notification is sent to IEC holder/CB and custodian.

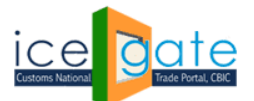

## Step 5:

Click on Not Complete Button against a particular BE to mark the examination as not completed. Enter the justification for non-completion of examination and submit the form. User needs to schedule its examination again after not completion mark by inspector.

| Home | About Us | Services                 | Downloads                            | Guidelines | Useful Links           | Single Window                                    | Contact Us                                | A- A A+                                        |  |                                            |  |
|------|----------|--------------------------|--------------------------------------|------------|------------------------|--------------------------------------------------|-------------------------------------------|------------------------------------------------|--|--------------------------------------------|--|
|      |          | Services                 |                                      | Hom        | e > Services >         |                                                  |                                           |                                                |  |                                            |  |
|      |          | Examination Scheduling   |                                      | g Exa      | Examination Scheduling |                                                  |                                           |                                                |  |                                            |  |
|      |          | Back To User Panel       |                                      |            | BE No                  | 2004103                                          |                                           |                                                |  |                                            |  |
|      |          | LOGOUT                   |                                      |            | Examiner               | 80005292                                         |                                           |                                                |  |                                            |  |
|      |          |                          |                                      | Exar       | mination Date          | 04-OCT-2021                                      |                                           |                                                |  |                                            |  |
|      |          |                          |                                      | Exar       | nination Time          | 10:00 AM-11:00 A                                 | M                                         |                                                |  |                                            |  |
|      |          |                          |                                      | Reas       | on/Comment             | Importer Not pres                                | sent                                      |                                                |  |                                            |  |
|      |          |                          |                                      |            | N                      | ot Completed Ba                                  | ack                                       |                                                |  |                                            |  |
|      |          | Governn<br>Ministry of F | nent of India<br>inance Department o | fRevenue   | CMTD Moil              | lict   Site Man   Acc                            | ossibility Statom                         | (The coardiose Awa                             |  | National e-governance<br>Award for 2010-11 |  |
|      |          |                          |                                      |            | Copyrig                | ht © 2011 All rights reser<br>Best Viewed at 102 | ved. Directorate of<br>4 x 768 Resolution | Systems, Customs and Central Excise New Delhi. |  |                                            |  |

#### Step 5:

Click on Modify button against a particular BE to extend the examination timings.

| Latest: |          |                                                                                                    |                                      |            |                  |                       | *Atte             | ention: IC | EGATE comm   | ion enquiry services are av                               | ailable at Home > Pub | Last Updated :                       | Dec 9, 2021 |
|---------|----------|----------------------------------------------------------------------------------------------------|--------------------------------------|------------|------------------|-----------------------|-------------------|------------|--------------|-----------------------------------------------------------|-----------------------|--------------------------------------|-------------|
| Home    | About Us | Services                                                                                                    | Downloads                            | Guidelines | Useful Links     | Single Window         | Contact Us        | A- A       | A+           |                                                           |                       |                                      |             |
|         |          | Service                                                                                                    | s                                    | Hom        | e > Services     | > Examination Scl     | neduling          |            |              |                                                           |                       |                                      |             |
|         |          | Examination Scheduling Examination Scheduling                                                                                                    |                                      |            |                  |                       |                   |            |              |                                                           |                       |                                      |             |
|         |          | Back To User Panel Download As PDF Download                                                                                                    |                                      |            |                  |                       |                   |            |              | -                                                         |                       |                                      |             |
|         |          | LOGOUT                                                                                                    |                                      |            |                  |                       |                   |            |              |                                                           |                       |                                      |             |
|         |          | Note:- Click on Modify button to extend examination time.                                                                                                    |                                      |            |                  |                       |                   |            | Search:      |                                                           |                       |                                      |             |
|         |          |                                                                                                    |                                      | S.N        | o BE No          | Examination Date      | Examination       | n Time     | Status       | Mark As Complete                                          | Mark As Not Complete  | Modify                               |             |
|         |          |                                                                                                    |                                      | 1          | 2004122          | 10-DEC-2021           | 01:00 PM -01:3    | 0 PM       | SCHEDULED    | Complete                                                  | Not Complete          | Modify                               |             |
|         |          |                                                                                                    |                                      | 2          | 2004125          | 10-DEC-2021           | 01:30 PM -02:0    | 0 PM       | SCHEDULED    | Complete                                                  | Not Complete          | Modify                               |             |
|         |          |                                                                                                    |                                      | Shov       | ving 1 to 2 of 2 | entries               |                   |            |              |                                                           | Previous              | 1 Next                               |             |
|         |          | Governm<br>Ministry of F                                                                                                    | nent of India<br>inance Department o | f Revenue  | SMTP Mail        | List   Site Map   Aco | essibility Statem | ent   Add  | to Favourite | The capitban Awar<br>operations to demonstra South Asia 2 |                       | National e-govern<br>Award for 2010- | ince<br>11  |
|         |          | Sert IP mait List (_setC Flag)   Accessionity/Satelengteric) (add to report (rep)   rems or use<br>Copyright 2011 All rights reserved Discritante of Systems, Customs and Central Excise New Dehi.<br>Best Viewed at 1024 x 768 Resolution   Internet Explorer 8.0-Later Versions |                                      |            |                  |                       |                   |            |              |                                                           |                       |                                      |             |

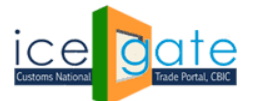

#### Step 5:

Click on Modify button against a particular BE to extend the examination timings. Other examinations assigned to the officer will get adjusted according to the examination modification made.

Note: Examining officer can make up to 2 modifications for each examination schedule.

| Latest: | ep Procedur                                                                                                    | e Guide for I            | Electronic Docu                     | nent Upload, a | s per Circular 40/ | 2017Customs date | ed 13.10.2017, p | lease click here . | *Incase of any LAN-WAN issues p                        | lease call 1800266 | Last Updated : Dec 9, 2021                 |  |
|---------|----------------------------------------------------------------------------------------------------|--------------------------|-------------------------------------|----------------|--------------------|------------------|------------------|--------------------|--------------------------------------------------------|--------------------|--------------------------------------------|--|
| Home    | About Us                                                                                                    | Services                 | Downloads                           | Guidelines     | Useful Links       | Single Window    | Contact Us       | A- A A+            |                                                        |                    |                                            |  |
|         |                                                                                                    | Service                  | 5                                   | Hom            | e > Services >     | Examination Sc   | heduling         |                    |                                                        |                    |                                            |  |
|         |                                                                                                    | Examination Scheduling   |                                     | g Exa          | mination           | Schedulin        | g                |                    |                                                        |                    |                                            |  |
|         |                                                                                                    | Back To User Panel       |                                     |                | BE No              | 2004122          |                  |                    |                                                        |                    |                                            |  |
|         |                                                                                                    | LOGOUT                   |                                     |                | Examiner           | 80005292         |                  |                    |                                                        |                    |                                            |  |
|         |                                                                                                    |                          |                                     | Exar           | mination Date      | 10-DEC-2021      |                  |                    |                                                        |                    |                                            |  |
|         | -                                                                                                    |                          |                                     | Exar           | nination Time      | 01:00 PM-01:30 P | м                |                    |                                                        |                    |                                            |  |
|         |                                                                                                    |                          |                                     | 1              | New End Time       | 02:00 PM ()*     |                  |                    |                                                        |                    |                                            |  |
|         |                                                                                                    |                          |                                     | Reas           | on/Comment         | Testing          | // *             |                    |                                                        |                    |                                            |  |
|         |                                                                                                    |                          |                                     |                |                    | Submit           | Back             |                    |                                                        |                    |                                            |  |
|         |                                                                                                    |                          |                                     | *Ma            | ndatory Fields     |                  |                  |                    |                                                        |                    |                                            |  |
|         |                                                                                                    | Governm<br>Ministry of F | ent of India<br>nance Department of | f Revenue      |                    |                  |                  |                    | (The capthan Award<br>Institute to the South Asia 2011 |                    | National e-governance<br>Award for 2010-11 |  |
|         | SHTP Hall List.   Site Nap.   Accessibility Statement.   Add to favourite.   Help.   Terms of Use<br>Copyright © 2011 All rights reserved. Directorate of Systems, Customs and Central Erocise New Dehi.<br>Best Viewed at 1024 x 768 Resolution   Internet Explorer 8.0-Later Versions |                          |                                     |                |                    |                  |                  |                    |                                                        |                    |                                            |  |

For any further queries or help kindly contact ICEGATE Helpdesk Team on <u>icegatehelpdesk@icegate.gov.in</u> or <u>1800-3010-1000</u>